## 天津市规划局教育培训中心

## 在线培训系统

## 选课学习使用说明

用户注册

| 账号信息                                  |                    |
|---------------------------------------|--------------------|
| * 用户名:                                | test1129           |
| * 密码:                                 | ••••••             |
| 确认密码:                                 | •••••              |
| 验证码:                                  | p0fy » P0FY        |
| ····································· |                    |
| 工作单位:                                 | 天津市测绘院             |
| * 真实姓名 :                              | 张三                 |
| 身份证号:                                 | 322341199910122331 |
| 手机号:                                  | 13254678761        |
| 出生日期:                                 | 1987-12            |
| 性别:                                   | ●圐 ○女              |
| 民族:                                   | 汉族 ~               |
| 专业技术职称:                               | 中级                 |
| 学历:                                   | 硕士研究生 🗸            |

填写必要注册信息后,完成注册,获得进入选课系统凭据。

| 服务平台-用户登录 |                 |  |
|-----------|-----------------|--|
|           | 用户名: test1129   |  |
|           | 密 码: •••••      |  |
|           | 登录 注册           |  |
|           | 如果您忘记密码,请点击找回密码 |  |
|           |                 |  |
|           |                 |  |

用户登录系统后,进入网站首页。

1

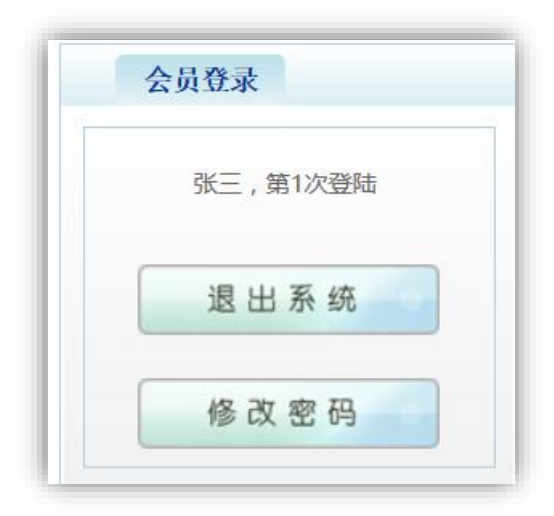

会员登录模块显示登录信息。

| 山川床住                                            |                                 |                                     |                                       |
|-------------------------------------------------|---------------------------------|-------------------------------------|---------------------------------------|
| 城市规划 建筑设计 测绘 詳                                  | 勘察 公共课程                         |                                     | 更多课                                   |
| 中国矿产资源勘探开发与可持续发展<br>(六)<br>主讲人:王珠江 研究员 中国地科院资源所 | ХХАНХНИННААНН (<br>1 АЛ 1449 АЦ | 城市可持续发展和地下空间开发利用(-)<br>低七皮 中国工程院 陕士 | 绿色建筑的理念与实践(<br><sup>朱顺心 读华大学 数线</sup> |
| 中国矿产资源勘探开发与可持续发展                                | 从文化研究视野看当代城市化问题                 | 城市可持续发展和地下空间开发利用                    | 绿色建筑的理念与实践                            |

## 选择需要购买的课程,点击进入该课程详情页。

| EIC | Eで 天津市规划局 教育培训中心<br>人才研想の前期時中心 |      |      | 请输入关键书 | 请输入关键字 课程搜索 |                     |                  |                    | 022-8352-216<br>全国统一购课热线:9:30-1 |  |
|-----|--------------------------------|------|------|--------|-------------|---------------------|------------------|--------------------|---------------------------------|--|
|     | 首页                             | 中心概况 | 培训项目 | 人事人才   | 执业职称        | 继续教育                | 政策法规             | 通知公告               | 文化建设                            |  |
| 当前位 | 置: 网络课程:                       | 课程详情 |      |        |             |                     |                  |                    |                                 |  |
|     | se -                           | 240  |      | 41     | Pas         | <b>绿色建</b><br>课时:24 | 筑的理念与<br>  有效期:2 | <b>5实践</b><br>1019 |                                 |  |
|     | 绿色                             | 建筑的  | 理会与  | 实践(    | _,          | 授课老师<br>课程状态        | : 朱颖心<br>: 已上线   |                    |                                 |  |
|     |                                | 朱颖心: | 清华大学 | 教授     | 5           | ¥ 2                 | 500              |                    |                                 |  |
|     |                                |      | 5    | 3000   | -           | 放入                  | 购物车              |                    |                                 |  |

课程详情页包括课程名称、课时、授课老师及价格等信息。下方是课程简介和课程大纲。

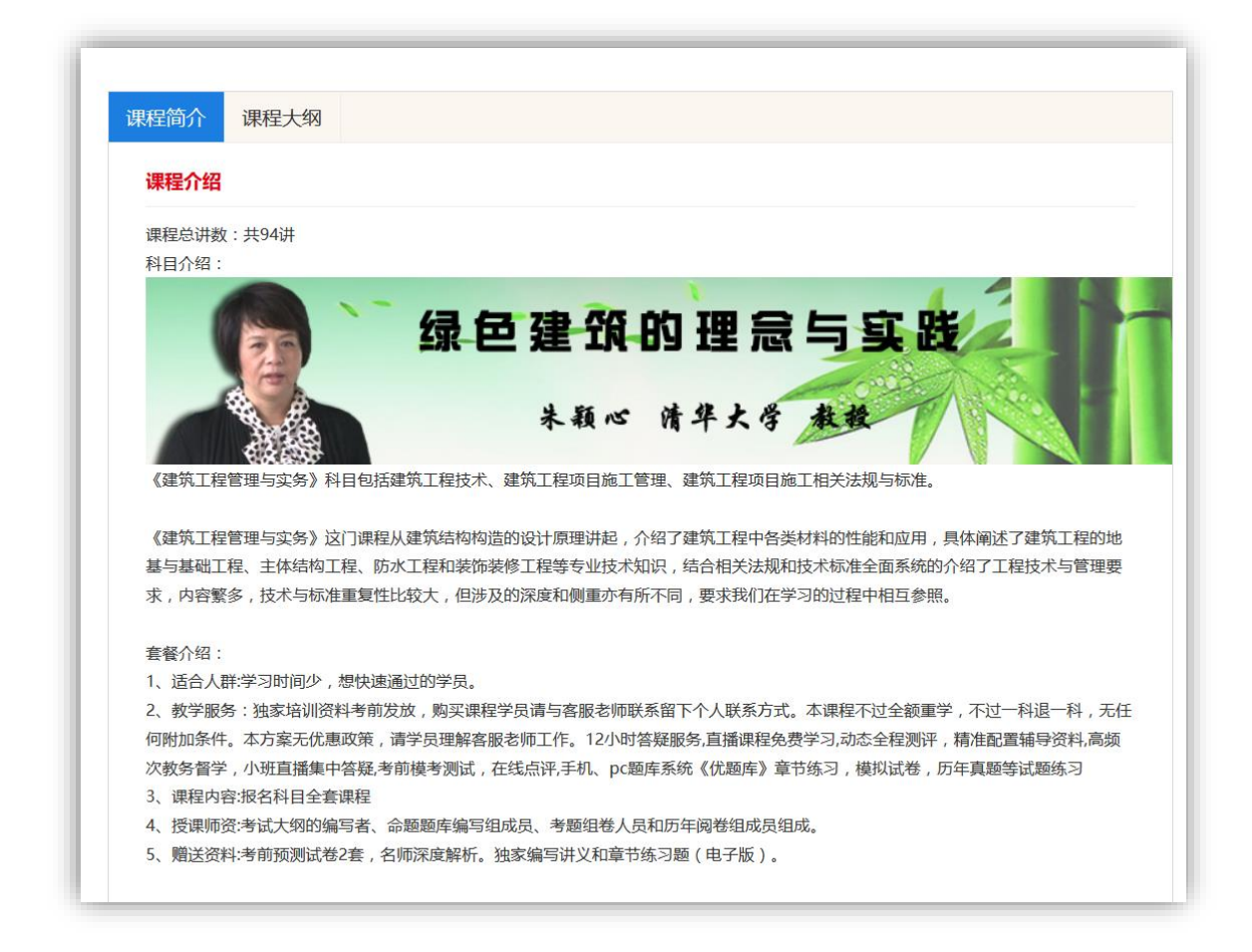

课程介绍模块主要内容为课程的详细介绍资料。

|      |     | 探h .                                                                                                    | 课程                  |
|------|-----|----------------------------------------------------------------------------------------------------|---------------------|
| 课程大纲 |     |                                                                                                    | 从文化研究视野看当代城市化社      |
| 第一章节 | 1课时 | 学习<br>····································                                                                                                    | 中国矿产资源勘探开发与可持续      |
| 第二章节 | 3课时 |                                                                                                    | 展                   |
|      |     |                                                                                                    | 绿色建筑的理念与实践          |
|      |     |                                                                                                    | 城市可持续发展和地下空间开发<br>用 |
|      |     | NUMBER OF THE OWNER OF THE OWNER OWNER OF THE OWNER OWNER OF THE OWNER OWNER OWNER OWNER OWNER OWNER OWNER OWNER OWNER OWNER OWNER OWNER OWNER OWNER OWNER OWNER OWNER OWNER OWNER OWNER OWNER OWNER OWNER OWNER OWNER OWNER | 水利水电三门公共课           |
|      |     | Negledgy and                                                                                                    | 绿色建筑的理念与实践          |

一门课程可能分为好多章节,具体学习要以章节为单位进行学习。

| · 天津市规划局 发育培训中心 |      |        | 请输入关键学         | 请输入关键字  |                |           |      |      | 022-8352-2165<br>全国统一购课热线:9:30-17:00 |    |
|-----------------|------|--------|----------------|---------|----------------|-----------|------|------|--------------------------------------|----|
| 首页              | 中心概况 | 培训项目   | 人事人才           | 执业职称    | 继续教育           | 政策法规      | 通知公告 | 文化建设 |                                      |    |
| 我的购物车           |      |        |                |         |                |           |      |      |                                      |    |
|                 |      | 调      | 程名称            |         |                |           | 课时   |      | 价格                                   | 操作 |
|                 |      | 中国矿产资源 | <b>辦</b> 研发与可持 | 续发展     |                |           | 30   |      | ¥ 3000                               | 删除 |
|                 |      | 绿色建筑   | 轨进念与实践         |         |                |           | 24   |      | ¥2500                                | 删除 |
| 继续购买            |      |        | 包              | 含 2 门课程 | ,共 <b>54</b> 🖇 | ⁄ 付 , 合计¥ | 5500 |      |                                      |    |
|                 |      |        |                |         |                |           |      |      |                                      |    |

点击课程详情页的"加入购物车"按钮,将该门课程加入购物 车。购物车详细列出已选课程的名称、课时、价格以及统计信息。购 物车中的课程都是未支付的课程。点击"立即结算",自动将购物车 中的所有课程形成一个订单,并进入该订单的支付界面。

| 订单信   | 急确认                                    |
|-------|----------------------------------------|
| 订单号:  | 1812017012026017000046                 |
| 订单名称: | 中国矿产资源勘探开发与可持续发展等2门课程                  |
| 付款金额: | ¥5500<br>,所有付款金额最终都设置为0.01元,正式运行会删除该设置 |
| 订单描述: | 中国矿产资源勘探开发与可持续发展;绿色建筑的理念与实践            |
|       | 确认支付                                   |
|       |                                        |
|       |                                        |

4

在订单信息确认页面,确认课程、价格等信息,确认无误后, 点击"确认支付"按钮进入支付宝支付界面。

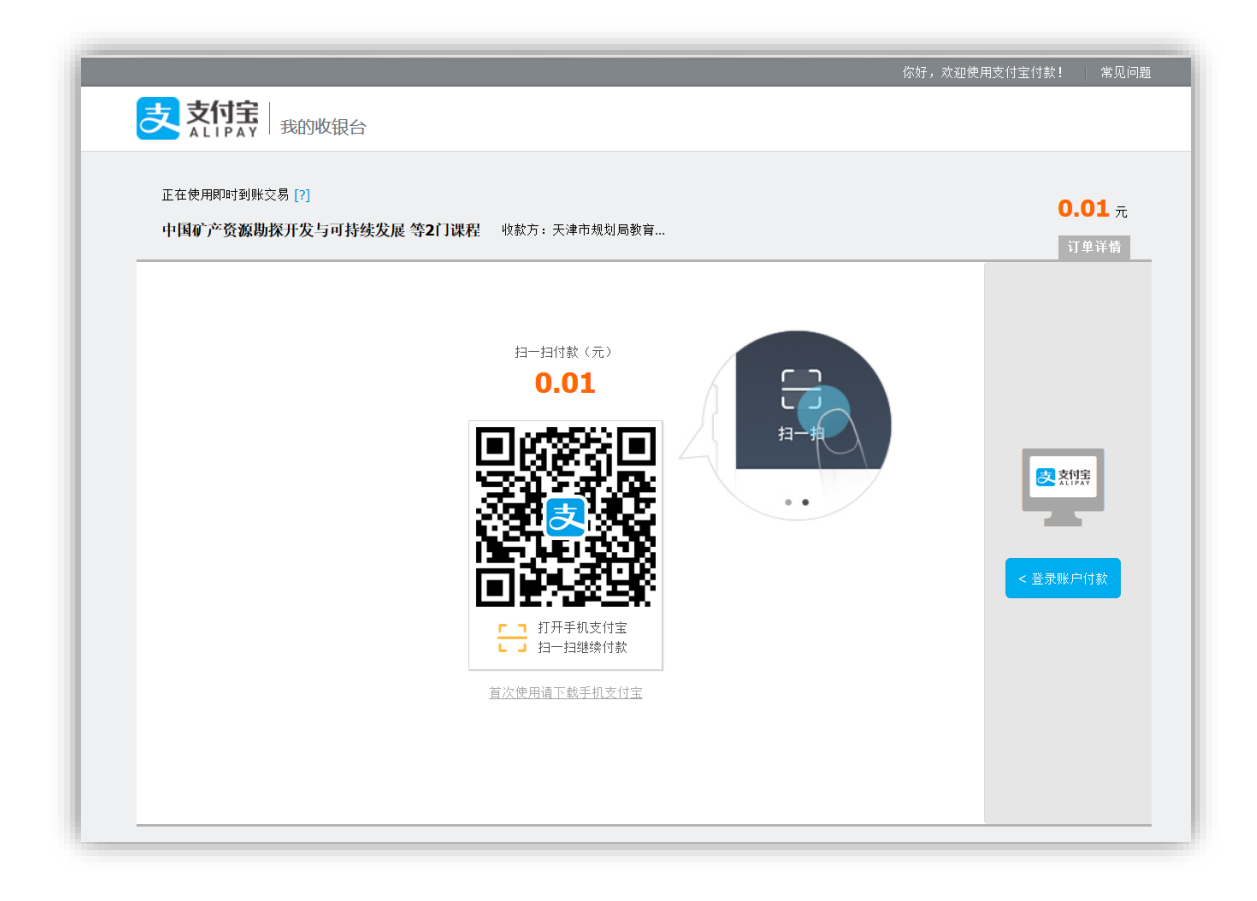

在该步骤,可选择手机支付宝扫码支付或者登陆账户支付。点击 右侧按钮可切换到登陆账户付款界面。

| 中国矿产资源勘探开发与可持续发展 | <b>等2门课程</b> 收款方:天津市规划局教育         |        | 订单详情 |
|------------------|-----------------------------------|--------|------|
|                  | 登录支付宝账户付款                         | 新用户注册  |      |
| 试试手机支付宝          | 账户名:                              | 忘记账户名? |      |
| B                | 手机号码/邮箱                           |        |      |
|                  | 支付密码:                             | 忘记密码?  |      |
| 扫一扫付款 >          | 请输入账户的 <mark>支付密码</mark> ,不是登录密码。 |        |      |
|                  | 下一步                               |        |      |
|                  |                                   |        |      |

支付宝登陆账户付款界面,点击左侧按钮可切换到扫码支付界面。 支付成功后,系统提示支付成功,并在限定时间内自动返回培训系统。

| <i>你好,欢迎使用</i> 支付宝付款! 常见问题                    |
|-----------------------------------------------|
|                                               |
|                                               |
| 交付成功, 5 秒后自动返回商户。                             |
| ICP\# : \%P82-20150087                        |
| TriSign PCI internet Verified MasterCard. JCB |
|                                               |

支付成功通知界面,并自动跳回培训系统界面。

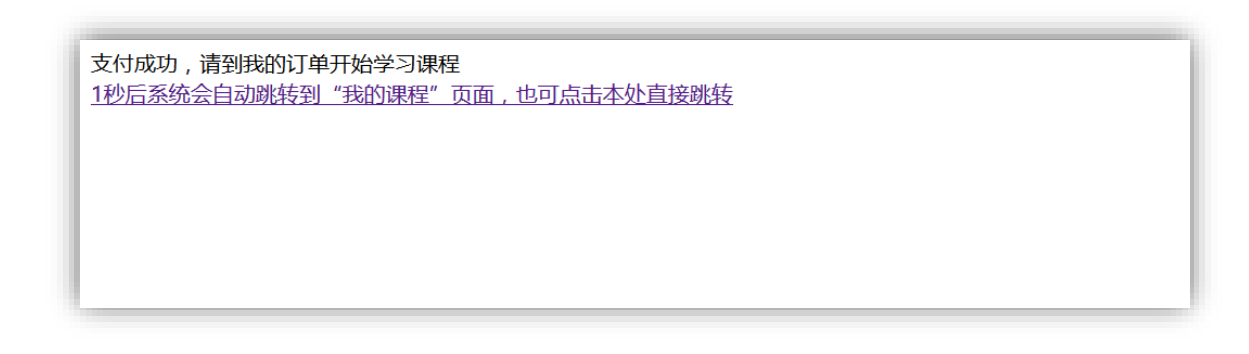

跳回培训系统界面后,会首先提示用户可以进入"我的课程" 页面开始课程学习。

|     | 100天津市规划 | 一 教育培训中心 人才开发交流服务中心 |          | 调输入关键字   |      | 课程搜索           |           |                     | 022-8352-2165<br>全国统一购课热线:9:30-17:00 |          |        |
|-----|----------|---------------------|----------|----------|------|----------------|-----------|---------------------|--------------------------------------|----------|--------|
|     | 首页       | 中心概况                | 培训项目 人   | 事人才 执业职称 | 继续教育 | 政策法规           | 通知公告      | 文化建设                |                                      |          |        |
|     |          |                     |          |          |      |                | 简单        | i检索: ~              | >                                    | Q 🛓      | 🔘 高级搜索 |
| 喝 🗌 | 操作       |                     | 课程名称     | t.       |      | 订单号            | 3         | 订购时间                | 用户名称                                 | 学习进度     | 学习状态   |
| 1   | 0/       | 中国                  | 时产资源勘探开发 | 与可持续发展   |      | 1812017012026  | 017000046 | 2017/12/26 17:00:46 | 张三                                   | 0%       | 未开始    |
| 2 🗌 | 0/       |                     | 绿色建筑的理念  | 与实践      |      | 18120170120260 | 017000046 | 2017/12/26 17:00:46 | 张三                                   | 0%       | 未开始    |
| < 1 | /1 > >   | 总记录数                | :2 每页结果数 | : 10 ~   |      |                |           |                     |                                      |          |        |
|     | 关于我们     | 学用帮助                | 购课帮助     | 合作中心     |      |                |           |                     |                                      | 育培训中心    |        |
|     | 关于我们     | 服务协议                | 购买流程     | 友情链接     |      |                |           | Ű                   | 大洋巾规划向门词                             | 开发这点服务中心 |        |
|     |          | 法律声明                | 支付帮助     |          |      |                |           |                     |                                      |          |        |

在"我的课程"页面,可以看到已经购买的课程及相关信息, 包括订单号、订购时间、学习进度等。点击某门课程,进入该课程的 学习页面。

| ELC 工法法加制目教育培训中                                                                                                    | 1 心 清納入学課室                                                                                                    |                                   | 運程搜索              | 022-835   | 2-2165       |
|----------------------------------------------------------------------------------------------------|----------------------------------------------------------------------------------------------------|-----------------------------------|-------------------|-----------|--------------|
| 人中印机划内 人才开发交流的                                                                                                    | ΦŮ                                                                                                    |                                   | MULTINGS          | 全国统一购课热   | 线:9:30-17:00 |
| 首页中心概况                                                                                                    | 培训项目 人事人才 执业职税                                                                                                  | 邓 继续教育 政策法规                       | 通知公告 文化建          | ġ.        |              |
| 当前位置: 网络课程 课程详情                                                                                                    |                                                                                                    |                                   |                   |           |              |
|                                                                                                    |                                                                                                    | <b>绿色建筑的理念与</b><br>课时:24   有效期:20 | <b>5实践</b><br>019 |           |              |
|                                                                                                    | Contraction of the second second second second second second second second second second second second second s | 授课老师:朱颖心                          |                   |           |              |
| and the second of the second second s |                                                                                                    | IREAS DLB                         |                   |           |              |
| 绿色建筑的环                                                                                                    | 里念与实践(一)                                                                                                    | ×2500                             |                   |           |              |
| 朱颖心清                                                                                                    | 华大学 教授                                                                                                    | 3                                 |                   |           |              |
|                                                                                                    |                                                                                                    |                                   |                   |           |              |
|                                                                                                    | Carl S. Chin                                                                                                    |                                   |                   |           |              |
| 1 00:01   26:47                                                                                                    | 41 —o-   >                                                                                                    | c                                 |                   |           |              |
| 第 课程简介 课程大纲                                                                                                    | 車1)                                                                                                    |                                   |                   | 执门调码      |              |
| and a second second sec |                                                                                                    |                                   |                   | KRI JIKKE |              |

在课程学习页面,点击视频播放按钮,即可开始学习课程。学 习过程中,系统会自动记录该视频学习进度,并后台实时计算该门课 程学习进度及所在订单的学习进度。

|      | EC 天津市規划局 教育 培 訓 中 心 (非地入关地) |         | 清输入关键字        |         | 022-8352-2<br>全国统一购课热线 | 022-8352-2165<br>全国统一购课热线: 9:30-17:00 |      |                 |         |
|------|------------------------------|---------|---------------|---------|------------------------|---------------------------------------|------|-----------------|---------|
|      | 首页                           | 中心概况 培训 | 1项目 人事人才 执业职称 | 继续教育 政策 | 商法规 通知公告               | 5 文化建设<br>5单检索:                       | ~    | Q <sub>ēŭ</sub> | A 18 19 |
| 序号 🗌 | 操作                           | 课程数量    | 订单号           | 总金额     | 用户名称                   | 订购时间                                  | 支付状态 | 学习进度            | 学时证明    |
|      |                              |         |               |         |                        | 2017/02/02 17:00 10                   |      | -               |         |

点击"我的订单"菜单,可进入个人订单详情页面,该页面详细 记录订单各种信息。当某条订单学习进度为100%时,学习证明下方会 出现学时证明打印入口。